## Course Selection in heiCO

| 1. Login v       | vith your cred                                                                                                    | entials                                                                                                |                                                      |                           |                  | DE EN                          |
|------------------|----------------------------------------------------------------------------------------------------|----------------------------------------------------------------------------------------------------|------------------------------------------------------|---------------------------|------------------|--------------------------------|
|                  | LOG IN<br>Username<br>Password<br>Log in                                                                                                    | Asswood<br>iorgot password? Reques<br>iere<br>iere<br>ierection<br>so directly to the online a<br>iere | st a new one $\rightarrow$ application $\rightarrow$ |                           | hercon           | UNCERTAGE<br>ANALY<br>CET 1300 |
| 2. Choos         | e "Students" p                                                                                                    | orofile                                                                                                |                                                      |                           |                  |                                |
| 帝 Choose profile |                                                                                                    |                                                                                                    |                                                      |                           |                  |                                |
|                  | Please choose a user profile                                                                                                    | Students                                                                                               | w this page again. $oldsymbol{0}$                    |                           |                  |                                |
| 3. Click o       | n "My Degree                                                                                                    | Programme                                                                                              | <b>e</b> "                                           |                           |                  | ٩                              |
|                  | Favourites                                                                                                    | <b>You currently do no</b><br>Add any number of apr                                                    | ot have any favourites.                              |                           | I                |                                |
|                  | All applications 👻                                                                                                    | Show only                                                                                              | Favourites A                                         |                           |                  |                                |
|                  | <ul> <li>Filter by application title</li> </ul>                                                                                                    |                                                                                                    |                                                      |                           | Recommendation - |                                |
|                  | الله المعالم المعالم معالم معالم معالم<br>المعالم المعالم المعالم المعالم المعالم المعالم المعالم المعالم المعالم المعالم المعالم المعالم المعالم المعالم | Exams Interdisciplinary Exam<br>Registration/Deregistrati                                              | Courses                                              | A Courses                 | 17<br>Calendar   |                                |
|                  | Courses (LSF-pro-<br>grammes)                                                                                                    | Iome Address My Documents                                                                              | Semester / tuition fees                              | C<br>E<br>Student dossier | My Applications  | thour                          |

## 4. Click on your degree programme

| Political Science M.A. [20241], 🔻                                                                                        | [20241] Political Science M.A PO 20241      |                                  |                                    |                                       |                           |              |
|----------------------------------------------------------------------------------------------------|---------------------------------------------|----------------------------------|------------------------------------|---------------------------------------|---------------------------|--------------|
| Filter by element                                                                                                    | My progress of studies                      |                                  |                                    |                                       |                           |              |
| Political Science M.A PO 20241     * Academic Methodology     * Applied Research methods     Compulsory elective modules | Please note: Your academic achievements may | e of the summer semester 2024!   |                                    |                                       |                           |              |
|                                                                                                    | MY CURRENT STATUS                           |                                  | Schedule                           |                                       | ACTIVITY                  |              |
|                                                                                                    | Registration possible 2024                  | 4 S ⑦ >                          | Modules                            |                                       | Evam Registrations        |              |
| > * Comprehensive examns                                                                                                 | ECTS achieved ECTS in academic year         | 0 >                              | Exams                              | · · · · · · · · · · · · · · · · · · · | Bookmarked Courses 2024 S | <b>*</b> 5 > |
| Gewählter Schwerpunktbereich     Minor Subject/ Subsidiary Subject                                                       |                                             |                                  |                                    |                                       |                           |              |
|                                                                                                    | Filter • Sorting (ascendi                   |                                  |                                    |                                       |                           |              |
|                                                                                                    | [MAPOL_ÜK] Academic Methodology             | [MAPOL_P1] Applied Re            | MAPOL_P1] Applied Research methods |                                       | ve 🔶 [MAPOL_P7] Comprehen | sive examns  |
|                                                                                                    | $\bigcirc$                                  |                                  |                                    |                                       |                           |              |
|                                                                                                    | ECTS                                        | ECTS                             | )                                  | ECTS                                  | ECTS                      |              |
|                                                                                                    |                                             |                                  |                                    |                                       |                           |              |
|                                                                                                    | Gewählter Schwerpunktbereich                | [MAPOL_Bei] Minor Sul<br>Subject | bject/ Subsidiary                  |                                       |                           |              |
|                                                                                                    | $\bigcirc$                                  | 20                               |                                    |                                       |                           |              |
|                                                                                                    | ECTS                                        | ECTS                             | )                                  |                                       |                           |              |

## 5. If necessary select your relevant degree programme

| History M.A. accompanying subject [20161], Master<br>(Minor)                        | Master (1250 88 129)                      | Master (1250 88 129)   |                              |   |                             |       |  |  |
|-------------------------------------------------------------------------------------|-------------------------------------------|------------------------|------------------------------|---|-----------------------------|-------|--|--|
| Political Science M.A. [20241], Master                                              | al Science M.A PO 20241                   | J Science M.A PO 20241 |                              |   |                             |       |  |  |
| Bachelor 75/25 [BA75], 2-Subject Bachelor                                           | udies                                     |                        |                              |   |                             |       |  |  |
| History B.A. 25% [20152], 2-Subject Bachelor                                        | r academic achievements may not be visibl | e until the course     | of the summer semester 2024! |   |                             |       |  |  |
| Political Science B.A. 75% [20132], 2-Subject Bachelor                              | · · · ·                                   |                        | SCHEDULE                     |   | ACTIVITY                    |       |  |  |
| Public Law B.A. 25% [20172], 2-Subject Bachelor                                     | Registration possible 2024 S              | () >                   | Semester plan                | > | Course Registrations 2024 S | 0 >   |  |  |
| Compulsory elective modules                                                         | 120 Tuition fee 2024 S                    | ⊘ >                    | Modules                      | > | Exam Registrations          | 0 >   |  |  |
| Comprehensive examns Gewählter Schwerpunktbereich Minor Subject/ Subsidiary Subject | TS achieved ECTS in academic year         | 0 >                    | Exams                        | > | Bookmarked Courses 2024 S   | ★ 5 > |  |  |

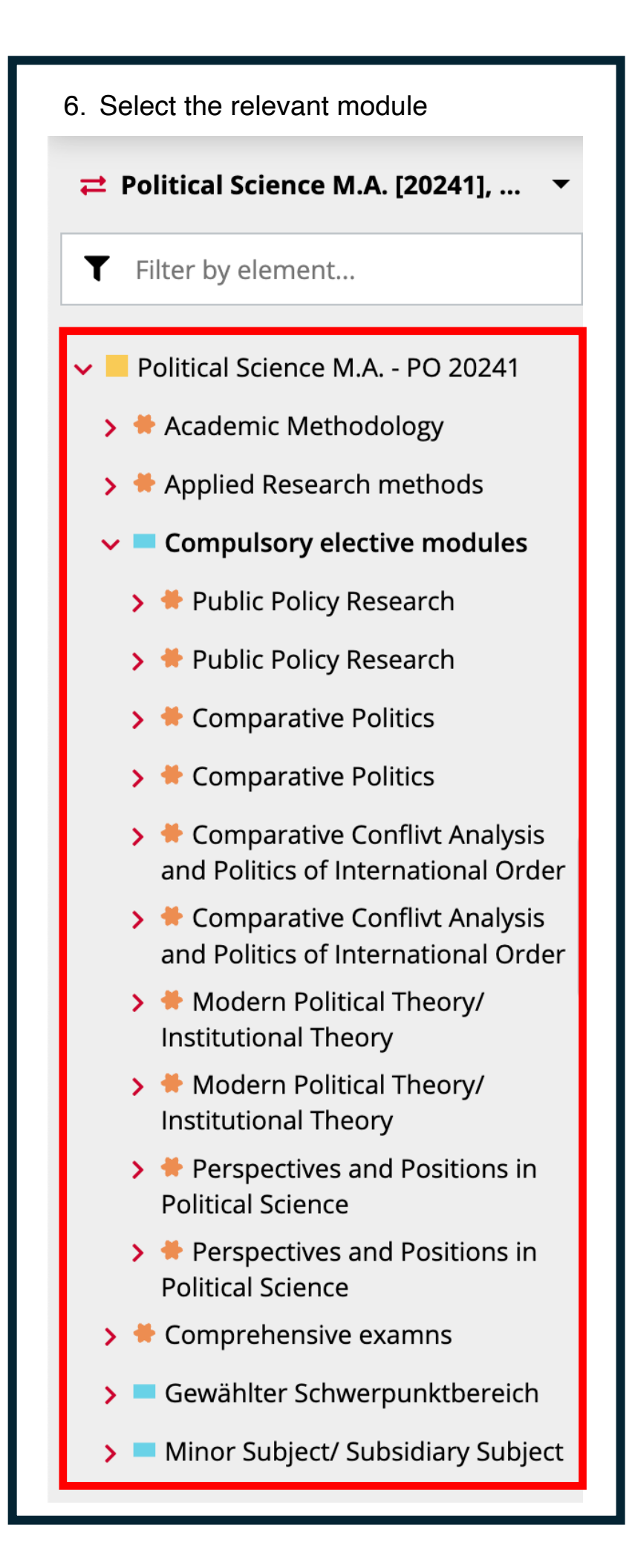

## 7. Browse the overview of all courses of the respective modules

| Political Science M.A. [20241], 🔻                                                   | Seminar        | 1805224052                                             | <b>\$</b>                                                          |                            |
|-------------------------------------------------------------------------------------|----------------|--------------------------------------------------------|--------------------------------------------------------------------|----------------------------|
| Filter by element                                                                   |                |                                                        | <ul> <li>Course open for registration</li> </ul>                   |                            |
| Political Science M.A PO 20241                                                      | SE             | 'Bringing the Statesman/Stateswoman back in': Po       | Go to course registration                                          |                            |
| * Academic Methodology                                                              | <b>2</b> SH    | Psychology of International Relations                  | Please note the participation criteria and                         | S Error loading exam data. |
| Applied Research methods                                                            | 2024 S         | Schieder, Siegfried                                    | registration information                                           | All Exams                  |
| Compulsory elective modules                                                         |                |                                                        |                                                                    |                            |
| > # Public Policy Research                                                          | 15             | 1st date                                               |                                                                    |                            |
| > * Public Policy Research                                                          | APR 2024       | 14:15 - 15:45 o'clock<br>• Unterrichtsraum (431002034) |                                                                    |                            |
| > * Comparative Politics                                                            |                |                                                        |                                                                    |                            |
| > * Comparative Politics                                                            | Seminar        | 1805224033                                             | * 🌱                                                                |                            |
| <ul> <li>Comparative Conflivt Analysis<br/>and Politics of International</li> </ul> |                |                                                        | $\odot$ Course open for registration                               |                            |
| Order Seminar "Comparative                                                          | SE             |                                                        | Go to course registration                                          |                            |
| Conflivt Analysis and Politics                                                      | 2 SH           | Arnisch, Sebastian 💿 i                                 | lease note the participation criteria and registration information | Serror loading exam data.  |
| essay                                                                               | 2024 3         |                                                        |                                                                    | All Exams                  |
| Seminar "Comparative<br>Conflict Analysis and Politics of                           | 47             | 1st date                                               |                                                                    |                            |
| International Order" - term                                                         | 15<br>APR 2024 | 16:15 - 17:45 o'clock                                  |                                                                    |                            |
| paper                                                                               |                | Unterrichtsraum (431002034)                            |                                                                    |                            |
| and Politics of International                                                       | Seminar        | 1805224062                                             | *                                                                  |                            |
| >  Modern Political Theory/                                                         | Jennia         | 1000 MR 100 M                                          |                                                                    |                            |
| Institutional Theory                                                                |                |                                                        | <ul> <li>Course open for registration</li> </ul>                   |                            |
| Modern Political Theory/<br>Institutional Theory/                                   | SE             | Global Governance and International                    | Go to course registration                                          |                            |
| > + Perspectives and Positions in                                                   | <b>2</b> SH    | Legalization                                           | Please note the participation criteria and registration            | Serror loading exam data.  |
| Political Science                                                                   | 2024 S         | Schieder Siegfried                                     | ormation                                                           | All Exams                  |